## **CIC Application Process**

## Admissions Application Process

- 1. Access the <u>online application</u>
- 2. Select a Citizenship Status
- 3. Select an Academic Term
- 4. Select an Application Type:
  - a. Please choose "I am enrolled in a degree program at another school. I want to take a course(s) here on a Letter of Permission"
- 5. Enter Demographic Information (i.e. name, address, etc.)
- 6. Choose an Academic Program:
  - a. Where it asks your *Home Institution*, select "Credit Institute of Canada" in the drop down menu
  - b. Where it asks your *Faculty* select "Business and Economics"
  - c. Say **Yes** to "Have you applied for a Letter of Permission from your Home University?"
- 7. On the Payment page:
  - a. Select \$90
  - b. Choose the payment method of "Debit (In-Person at Student Central)"
  - c. This will move the application forward, but will not charge you. The application fee is waived. You do not pay this
- 8. Submit the application
- 9. Admissions will be in contact with you shortly, to confirm your admission status
- 10. Student Records will be in touch with you regarding registration into course(s).